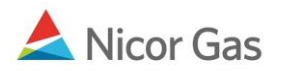

# Company Menu –Update Your User Profile and Change Your Password

#### **Purpose:**

The purpose of this document is to provide detailed instructions for a Nicor Gas Nomination System user to update their own user profile and to change their password..

Note: If a field is required to be completed, the field name is **bold**.

#### Instructions:

## **Updating Your Profile**

1. Click on Company in the Main Menu. The Update Person page will display.

| ▼Company Contra                                              | act Nomination Reports                                                     |                                                                           | Logout |
|--------------------------------------------------------------|----------------------------------------------------------------------------|---------------------------------------------------------------------------|--------|
| Update Person                                                |                                                                            |                                                                           |        |
| Company:                                                     | 2222 >> #1 Gas Supply 😪                                                    |                                                                           |        |
| Prefix :                                                     | ~                                                                          |                                                                           |        |
| First Name :                                                 | Janice                                                                     |                                                                           |        |
| Middle Name :                                                |                                                                            |                                                                           |        |
| Last Name :                                                  | Peterson                                                                   |                                                                           |        |
| Suffix :                                                     | ×                                                                          |                                                                           |        |
| Job Title :                                                  | Scheduler                                                                  |                                                                           |        |
| Contact Type(s):<br>Hold [Ctrl] to select<br>multiple types  | Nominations: Primary Contact<br>Nominations: Alt Contact<br>Weekend Person | Current Contact Type(s)<br>Nominations: Primary Contact<br>Weekend Person |        |
| E-mail Group(s):<br>Hold [Ctrl] to select<br>multiple groups | General Supplier Information<br>Critical Day<br>Gas Advisory               | Current E-mail Group Type(s)                                              |        |
| Address :                                                    | Billing Address->2727 Company Way, , ,Day                                  | /ton,OH,77777 🔽                                                           |        |
| Role :                                                       | User                                                                       |                                                                           |        |

| Field      | Function                         |
|------------|----------------------------------|
| Prefix     | Update your prefix. Choices are: |
|            | 1. Mr.                           |
|            | 2. Mrs.                          |
|            | 3. Ms.                           |
|            | 4. Dr.                           |
|            | 5. Rev.                          |
| First Name | Update your first name.          |

-

| Field           | Function                                                                         |
|-----------------|----------------------------------------------------------------------------------|
| Middle Name     | Update your middle name.                                                         |
| Last Name       | Update your last name.                                                           |
| Suffix          | Update your suffix. Choices include:                                             |
|                 | 1. Jr.                                                                           |
|                 | 2. II                                                                            |
|                 | 3. III                                                                           |
|                 | 4. Sr.                                                                           |
| Job Title       | Update your job title.                                                           |
| Contact Type    | Select your contact type. The choices are:                                       |
|                 | 1. Nominations: Primary Contact                                                  |
|                 | 2. Nominations: Alternate Contact                                                |
|                 | 3. Weekend Person                                                                |
|                 | 4. Contract Administrator                                                        |
|                 | 5. Alternate Contract Administrator                                              |
|                 | 6. Billing Administrator                                                         |
|                 | 7. Technical Support                                                             |
|                 | 8. General                                                                       |
|                 | To select multiple contact types, hold the [Ctrl] key while clicking on the      |
|                 | types.                                                                           |
|                 | Note: The current contact type is listed to the right of this field.             |
| E-mail Group(s) | Select your e-mail group(s). These groups determine the e-mails that you will    |
|                 | receive. To select multiple e-mail groups, hold the [Ctrl] key while clicking on |
|                 | the groups.                                                                      |
|                 | Note: The current e-mail group types are listed to the right of this field.      |
| Address         | Update your address by selecting it from the dropdown list.                      |
| Role            | Displays your current role.                                                      |

| Email Address :  | jj2@1gs.com                     |           |
|------------------|---------------------------------|-----------|
| IM Information : |                                 |           |
| User ID :        | 2222USER [minimum 6 characters] |           |
| Clue Question :  | Mother's Maiden Name            |           |
| Clue Answer :    | Smith                           |           |
| Active :         |                                 |           |
| Phone List :     |                                 |           |
| Phone Type       | Phone x Ext #                   |           |
| Business Phone   | (777) 454-2312                  | ∕%<br>+ × |
| Save             | Change Password                 |           |

| Field          | Function                                                                           |
|----------------|------------------------------------------------------------------------------------|
| Email Address  | Update your e-mail address.                                                        |
| IM Information | Update your Instant Messaging address                                              |
| User ID        | Update your User ID. The User ID must be at least 6 characters. You will use       |
|                | this User ID to log into the system.                                               |
| Clue Question  | Enter a clue question that will be used to verify your identity in the event that  |
|                | you forget your password. Examples include: mother's maiden name, name of          |
|                | your first pet, or childhood best friend.                                          |
| Clue Answer    | Update the answer to your clue question.                                           |
| Phone Type     | Select the phone type for the phone number you will enter in the Phone text        |
|                | box. The choices are:                                                              |
|                | 1. Business Phone                                                                  |
|                | 2. Cell Phone                                                                      |
|                | 3. Alternate Phone                                                                 |
|                | 4. On-Call Pager                                                                   |
|                | 5. Fax                                                                             |
|                | 6. Answering Service/ After Hours                                                  |
|                | 7. Home Phone                                                                      |
| Phone x Ext #  | Enter the phone number and extension for the number that corresponds to the        |
|                | phone type above.                                                                  |
|                | To add a phone number that has been entered, click the + icon.                     |
|                | <b>Note:</b> You must click the + icon to add the phone number prior to saving the |
|                | updates.                                                                           |
|                | To cancel the entry of a phone number before it is added, click the 🔀 icon.        |
|                | To update a phone number, click the $\checkmark$ icon.                             |
|                | To delete a phone number, click the $\frac{1}{6}$ icon.                            |

2. To save your information, click the **Save** button. If errors exist, an error message will display. The error must be corrected before you can save.

### **Changing Your Password**

1. To change your password, click the **Change Password** button. The Update Password window will open.

| 🐔 Gas Nomination Password Up                   | date - Microsoft Int | ternet Explorer - Ni 💷 🗖 🔀                       |
|------------------------------------------------|----------------------|--------------------------------------------------|
| U                                              | Jpdate Passwo        | rd                                               |
| User ID:<br>New Password:<br>Confirm Password: | 2222USER             | [minimum 8 characters]<br>[minimum 8 characters] |
|                                                | OK                   | Cancel                                           |

| Field                   | Function                   |
|-------------------------|----------------------------|
| New Password            | Enter a new password.      |
| <b>Confirm Password</b> | Confirm your new password. |

- 2. Click the **OK** button.
- 3. The message "Password changed successfully will display.

| Microso | ft Internet Explorer 🛛 🔀      |
|---------|-------------------------------|
| ⚠       | Password changed successfully |
|         | ОК                            |

4. Click the **OK** button. Utilize the new password at next log in.